学校保健総合管理システム《診るルン3》動作不良への対応策について

# ※パソコン管理者にご相談してから行ってください

Microsoft社から2019.11.11に配布されたWindowsUpdateに於いて弊社ソフトの動作不良が確認されました。 具体的には以下の症状が発生します。

| 症 状              | 診るルンが起動しなくなった                                                                            |                                             |
|------------------|------------------------------------------------------------------------------------------|---------------------------------------------|
|                  | 操作の中止                                                                                    | ×                                           |
|                  | データベース更新チェックの途中で閲覧が発生しました。<br>問題が生じたため、プログラムを停止します。ご述感をおかけします。<br>お手数ですが、開発元へお問い合わせください。 |                                             |
|                  | ОК                                                                                       |                                             |
|                  | 保存ができなくなった<br>データの保存 × ×                                                                 |                                             |
|                  | 保存できませんでした。                                                                              |                                             |
|                  | OK                                                                                       |                                             |
| 時期               | 2019.11.11配布のWindowsUpdateを実行                                                            |                                             |
| <u>対応方法</u><br>※ | ]Office のバージョンに対応した、更新プログラム<br>お使いのパソコンに入っているMicrosoft Office                            | ムをアンインストール<br>2010・2013・2016を必ず確認してください。    |
|                  | Microsoft Office 2010 KB4484127 32/64ビット                                                 | 版のセキュリティ更新プログラム                             |
|                  | Microsoft Office 2013 KB4484119 32/64ビット                                                 | 版のセキュリティ更新プログラム                             |
|                  | Microsoft Office 2016 KB4484113 32/64ビット                                                 | 版のセキュリティ更新プログラム                             |
|                  | 、 上記のいずれかをアンインストールしてください                                                                 |                                             |
|                  | Micros                                                                                   | 、<br>oft Officeのビット数32bit/64bitのどちらかが表示されます |
| *                | 具体的手順について、パソコンOSごとに記載し                                                                   | ておりますので参考にしてください。                           |

## [Windows 7]

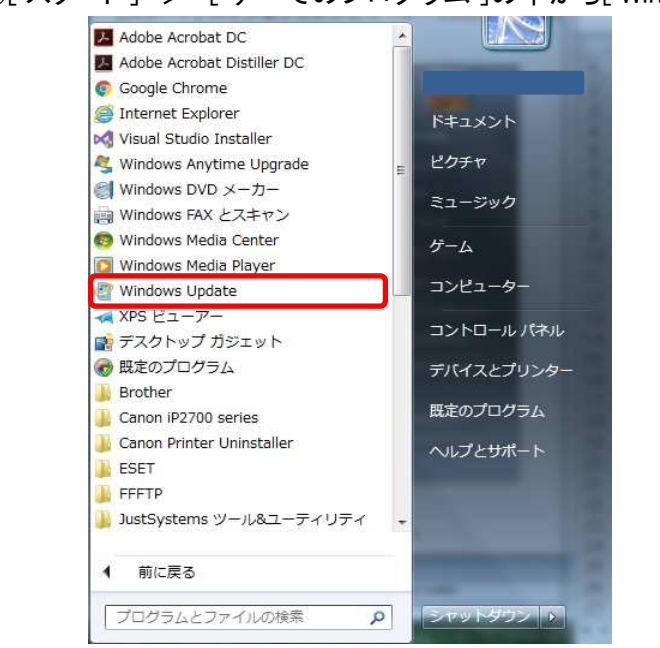

### ①[スタート] > [すべてのプログラム]の中から[Windows Update]を選択

#### ②[更新履歴の表示]

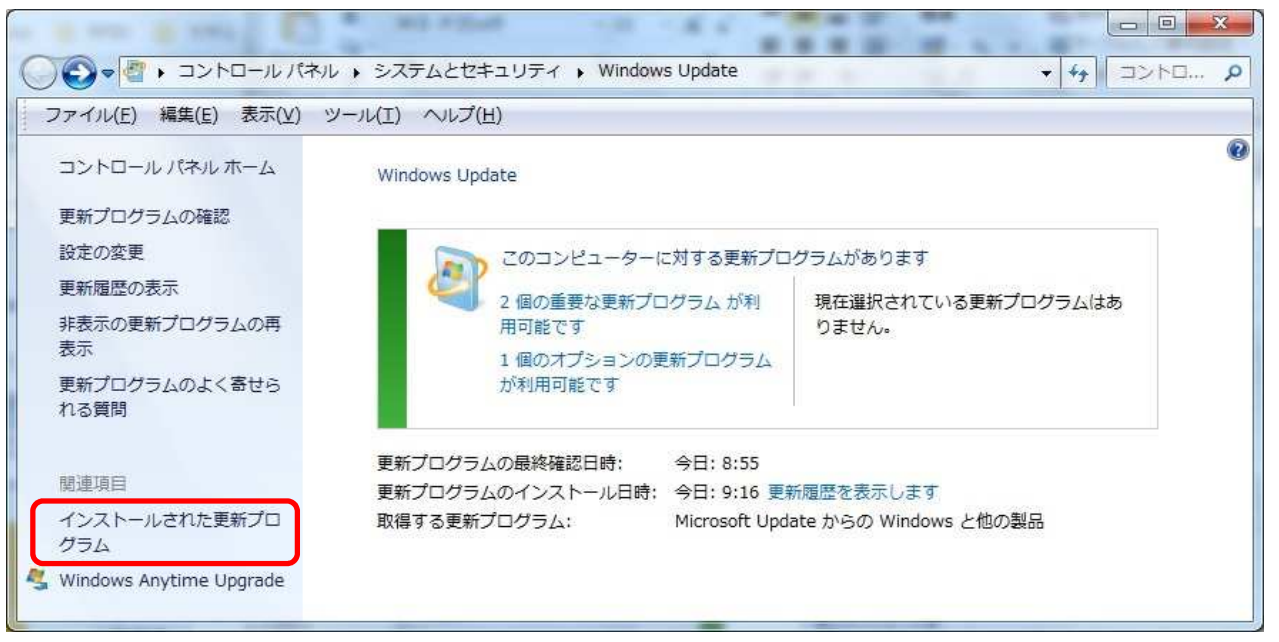

# ③[KB4484127 / KB4484119 / KB4484113 のいずれかを選択して、アンインストール]

|                                                | ペネル → プログラム → プログラムと機能 → インストールされた更新プログラム                                |                                |       |                       | · · · ·      |
|------------------------------------------------|--------------------------------------------------------------------------|--------------------------------|-------|-----------------------|--------------|
| ファイル(F) 編集(E) 表示(V)                            | ッシール(T) ヘルプ(H)                                                           |                                |       |                       |              |
| コントロール パネル ホーム                                 | 更新プログラムのアンインストール                                                         |                                |       |                       |              |
| プログラムのアンインストー<br>ル                             | 更新プログラムをアンインストールするには、一覧からプログラムを選択して [アンインストール] または [変更] をクリックします。        |                                |       |                       |              |
| <ul> <li>Windows の機能の有効化また<br/>は無効化</li> </ul> | 整理 ▼ アンインストール                                                            |                                |       |                       | 823 <b>-</b> |
|                                                | 名前                                                                       | プログラム                          | バージョン | 発行元                   | インストー        |
|                                                | Adobe Acrobat DC (2015) (1)                                              |                                |       |                       |              |
|                                                | Adobe Acrobat DC (15.006.30505)                                          | Adobe Acrobat DC (2015)        |       |                       | 2019/10/31   |
|                                                | Microsoft .NET Framework 4.8 (1)                                         |                                |       |                       |              |
|                                                | Update for Microsoft .NET Framework 4.8 (KB4503575)                      | Microsoft .NET Framework 4.8   | 1     | Microsoft Corporation | 2019/11/14   |
|                                                | Microsoft Office Home and Business 2010 (87)                             |                                |       |                       |              |
|                                                | Security Update for Microsoft Office 2010 (KB4022208) 32-Bit Edition     | Microsoft Office Home and Busi |       | Microsoft             | 2019/11/14   |
|                                                | Security Undate for Microsoft DowerDoint 2010 (KB4461521) 22 Bit Edition | Microsoft Office Home and Rusi |       | Microsoft             | 2010/11/14   |
|                                                | Security Update for Microsoft Office 2010 KB4484127) 2-Bit Edition       | Microsoft Office Home and Busi |       | Microsoft             | 2019/11/14   |
|                                                | Update for Microsoft Outlook Social Connector 2010 (KB2553308) 32-Bit    | Microsoft Office Home and Busi |       | MICROSOFE             | 2019/11/14   |
|                                                | Update for Microsoft Office 2010 (KB4461579) 32-Bit Edition              | Microsoft Office Home and Busi |       | Microsoft             | 2019/11/14   |
|                                                | Update for Microsoft Office 2010 (KB3128031) 32-Bit Edition              | Microsoft Office Home and Busi |       | Microsoft             | 2019/11/14   |
|                                                | Service Pack 2 for Microsoft Office 2010 (KB2687455) 32-Bit Edition      | Microsoft Office Home and Busi |       | Microsoft             | 2019/11/14   |

# ④[アンインストールを実行]

| 更新プログラムのアンインストール |                        |
|------------------|------------------------|
| 🗼 コンピューターからこの更新  | プログラムをアンインストールしますか?    |
|                  | (はい(Y) いいえ( <u>N</u> ) |

# [Windows 8]

- コマンド プロンプト(C)

   コマンド プロンプト (管理者)(A)

   タスク マネージャー(I)

   コントロール パネル(D)

   エクスプローラー(E)

   検索(S)

   ファイル名を指定して実行(R)

   デスクトップ(D)
- ①[「Windowsキー」+「Xキー」を押し、コントロールパネルをクリック]

## ②[ プログラムのアンインストール ]

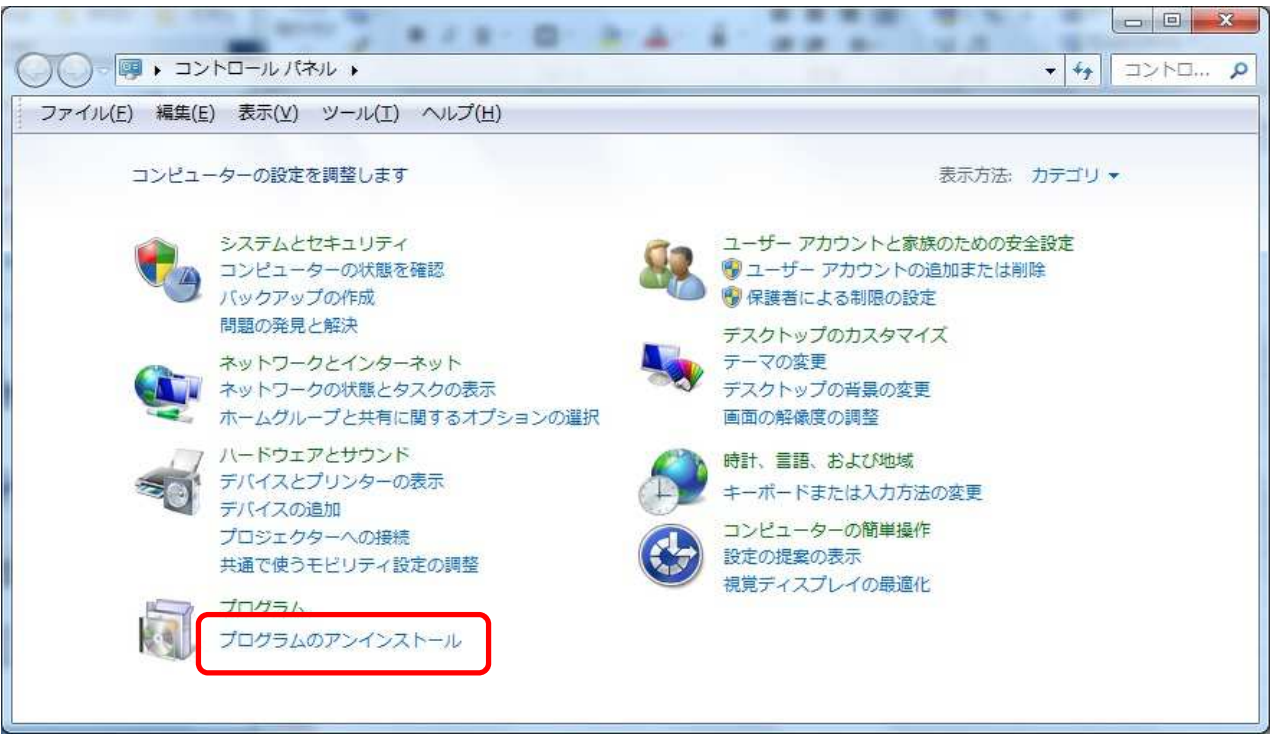

③[インストールされた更新プログラムを表示]

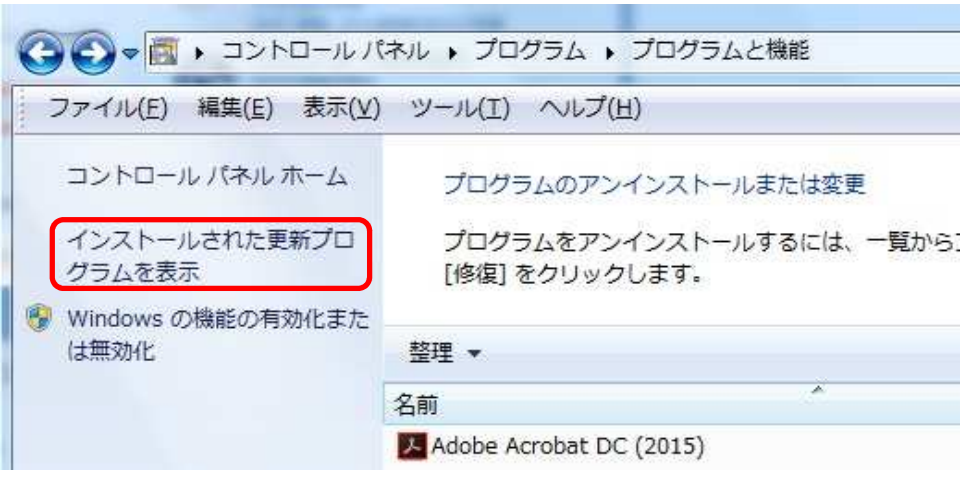

# ④[KB4484127 / KB4484119 / KB4484113 のいずれかを選択して、アンインストール]

| א גו-סאכב א 🎽 א           | ネル → プログラム → プログラムと機能 → インストールされた更新プログラム                                                          |                                |       |                       | + ++ 1>2h  |
|---------------------------|---------------------------------------------------------------------------------------------------|--------------------------------|-------|-----------------------|------------|
| ファイル(F) 編集(E) 表示(V)       | ツール(T) ヘルプ(H)                                                                                     |                                |       |                       |            |
| コントロール パネル ホーム            | 更新プログラムのアンインストール                                                                                  |                                |       |                       |            |
| プログラムのアンインストー<br>ル        | 更新プログラムをアンインストールするには、一覧からプログラムを選択して [アンインストール] または [変更] をクリックします。                                 |                                |       |                       |            |
| Windows の機能の有効化また<br>は無効化 | 整理 ▼ アンインストール                                                                                     |                                |       |                       | 831 × 1    |
|                           | 名前                                                                                                | プログラム                          | バージョン | 発行元                   | インストー      |
|                           | Adobe Acrobat DC (2015) (1)                                                                       |                                |       |                       |            |
|                           | Mobe Acrobat DC (15.006.30505)                                                                    | Adobe Acrobat DC (2015)        |       |                       | 2019/10/31 |
|                           | Microsoft .NET Framework 4.8 (1)                                                                  |                                |       |                       |            |
|                           | Update for Microsoft .NET Framework 4.8 (KB4503575)  Microsoft Office Home and Business 2010 (27) | Microsoft .NET Framework 4.8   | 1     | Microsoft Corporation | 2019/11/14 |
|                           | Security (Indete for Microsoft Office 2010 (87)                                                   | Microsoft Office Home and Busi |       | Microsoft             | 2010/11/14 |
|                           | Security Update for Microsoft DowerDoint 2010 (KD4022200) 52-bit Edition                          | Microsoft Office Home and Busi |       | Microsoft             | 2019/11/14 |
|                           | Security Update for Microsoft Office 2010 KB4484127) 2-Bit Edition                                | Microsoft Office Home and Busi |       | Microsoft             | 2019/11/14 |
|                           | Update for Microsoft Outlook Social Connector 2010 (KB2553308) 32-Bit                             | MICrosoft Office Home and Busi |       | MICROSOFE             | 2019/11/14 |
|                           | Update for Microsoft Office 2010 (KB4461579) 32-Bit Edition                                       | Microsoft Office Home and Busi |       | Microsoft             | 2019/11/14 |
|                           | Update for Microsoft Office 2010 (KB3128031) 32-Bit Edition                                       | Microsoft Office Home and Busi |       | Microsoft             | 2019/11/14 |
|                           | Service Pack 2 for Microsoft Office 2010 (KB2687455) 32-Bit Edition                               | Microsoft Office Home and Busi |       | Microsoft             | 2019/11/14 |

# ⑤[アンインストールを実行]

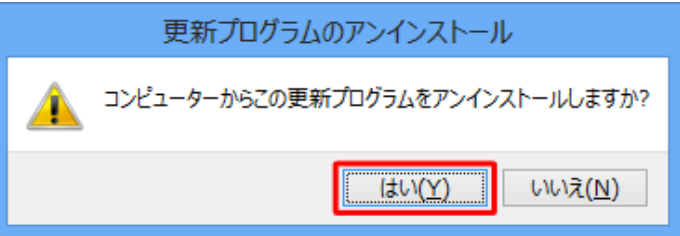

# [Windows 10]

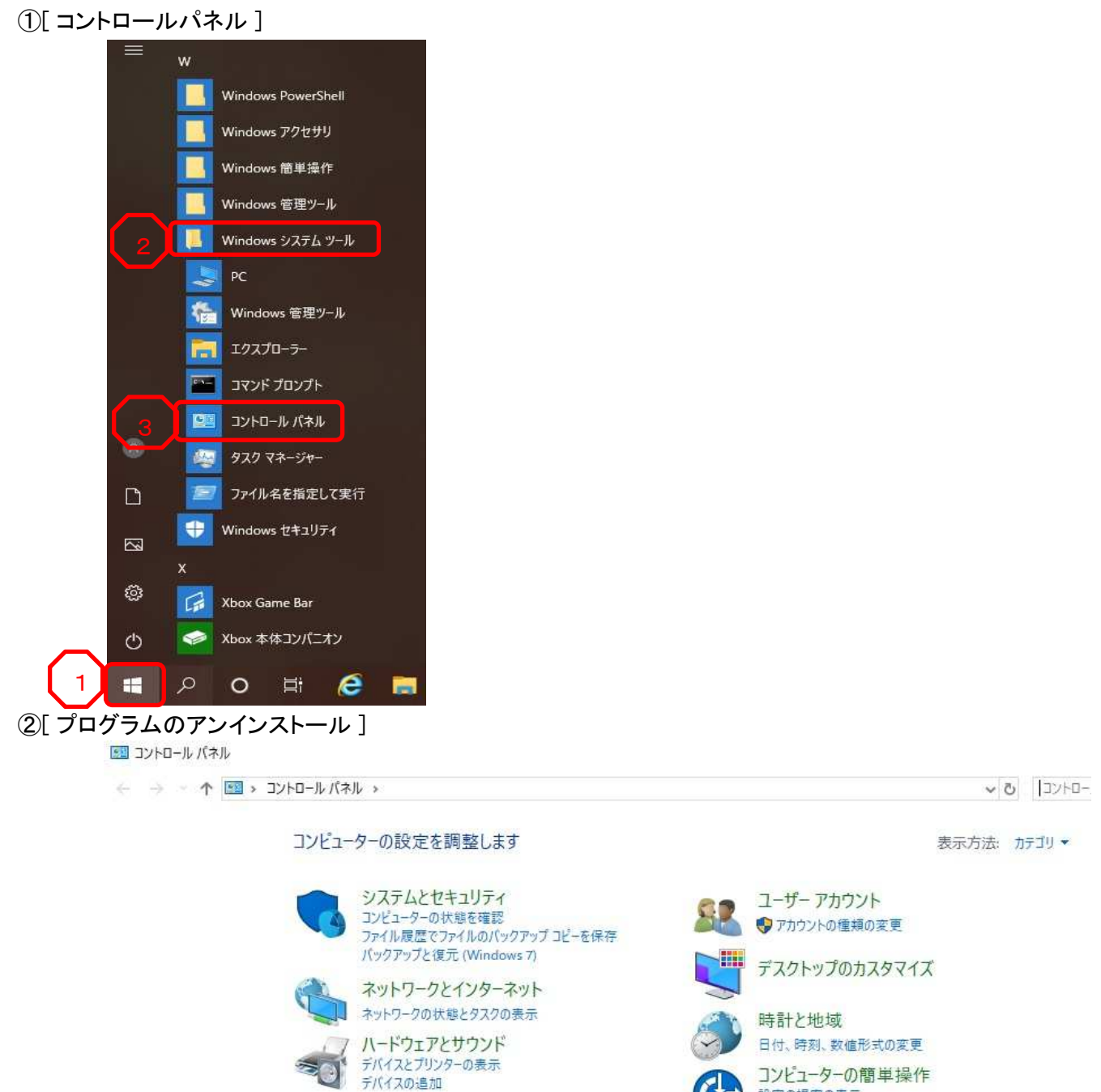

プログラム

プログラムのアンインストール

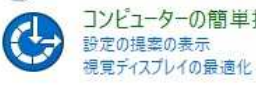

③[インストールされた更新プログラムを表示]

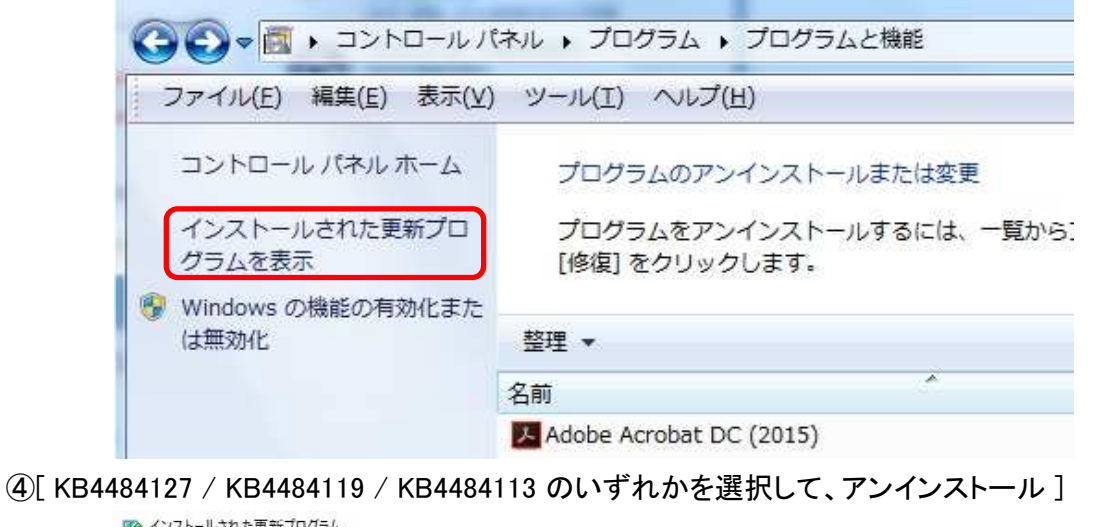

#### 🦚 インストールされた更新プログラム

← → ~ ↑ 🧠 > コントロール パネル > プログラム > プログラムと機能 > インストールされた更新プログラム ✓ ひ インストールされた更新プログラム...

更新プログラムのアンインストール

プログラムのアンインストール Windows の機能の有効化または 無効化

コントロール パネル ホーム

更新プログラムをアンインストールするには、一覧からプログラムを選択して [アンインストール] または [変更] をクリックします。

| 整理 ▼ アンインストール                                                              |                      |              | EE •               |
|----------------------------------------------------------------------------|----------------------|--------------|--------------------|
| 名前                                                                         | プログラム                | パージョン        | 発行元                |
| Adobe Acrobat Reader DC - Japanese (1)                                     |                      |              |                    |
| 📧 Adobe Acrobat Reader DC (19.021.20049)                                   | Adobe Acrobat Rea    | 19.021.20049 | Adobe Systems Inco |
| Microsoft Office Home and Business 2010 (74)                               |                      |              |                    |
| 📧 Security Update for Microsoft Office 2010 (KB4022208) 32-Bit Edition     | Microsoft Office Ho  |              | Microsoft          |
| 🖅 Security Update for Microsoft PowerPoing ages (KP ((5221) 22 Dit Edition | Microsoft Office Hom |              | Microsoft          |
| Security Update for Microsoft Office 201 (KB4484127 32-Bit Edition         | Microsoft Office Ho  |              | Microsoft          |
| ELUDDATE TO EVALUATION AUTION SOCIAL CONDECTOR 2010 (55/555306) 5/-51 FC   | Microsoft Office Flo |              | VICTOSOTE          |

#### ⑤[アンインストールを実行]

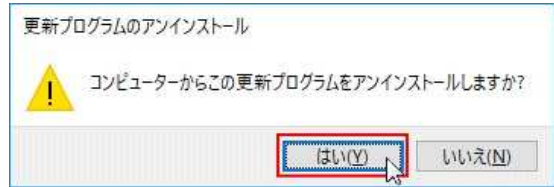